Når du skal søge en kandidatuddannelse, skal du søge via det følgende link: <u>https://dans.stads.dk</u>

Først skal du logge ind. Hvis du ikke har NemID eller en email fra et dansk universitet, skal du trykke på knappen "Opret mig som bruger", og følg de kommende steps.

| Self Registration v8.1.0.2 - Mozilla Firefox                                                                                                    | And the lot of the lot of the lot |
|----------------------------------------------------------------------------------------------------|----------------------------------------------------------------------------------------------------|
| Select your identity provider × Self Registration v8.1.0.2 × +                                                                                                    |                                                                                                    |
| 🔄 🖴 https://dans.stads.dk/SelfUserRegistration/faces/WelcomePage.jspit_afrLoop=86952474169607308L_afrWindowMode=08L_adl.ctrl-state=h30.73wop_4                                                                                                    |                                                                                                    |
| 🖌 Most Visited 🗍 Getting Started 📋 Foreslåede websteder 逼 Grading 逼 Sprog 逼 Degree 逼 Ophold/tuition 🧾 KA info 🚸 STADS Dans 🎼 SDU Stads 🐇 Sitecore - log in                                                                                                    | Kandidatadgangsbeke                                                                                                    |
| Balance og Forderingsreistensenet                                                                                                    |                                                                                                    |
|                                                                                                    |                                                                                                    |
| A00001 - Welcome to the Application Portal                                                                                                    |                                                                                                    |
| Welcome to the joint application portal for master's programmes, electives, continuing and further education and training at the Danish universities.                                                                                                    |                                                                                                    |
| Select how you want to log in:                                                                                                    |                                                                                                    |
| In order to use the portal you must log in using one of the following:                                                                                                    |                                                                                                    |
| <ul> <li>If you already have a login at a Danish University, select 'Log in', after which you must select your University in WAYF-list.</li> <li>If you have previously created a user account for this portal, select 'Log in as self-registered user'.</li> <li>If you want to log in using NemID, select 'Log in with NemID'.</li> </ul>            |                                                                                                    |
| Important! Remember to use the same login in the future, so that you can find your applications again as they are identified by the email address, that is transferred                                                                                                    | I with your 'Log in' informa                                                                                                    |
| Log in as self-registered user Log in with NemID                                                                                                    |                                                                                                    |
| New user?                                                                                                    |                                                                                                    |
| If you don't have NemID or a login at a Danish University, you must first register as a user here.<br>Use a personal email oddress, which you will always have access to. If you have any questions about the login to the application portal, you must contact the Univer<br>Once you are a required user, you must log in as a self-registered user. | sity for which you want to                                                                                                    |
| Set me up as a user                                                                                                    |                                                                                                    |
|                                                                                                    |                                                                                                    |
|                                                                                                    |                                                                                                    |
|                                                                                                    |                                                                                                    |
|                                                                                                    |                                                                                                    |
|                                                                                                    |                                                                                                    |
|                                                                                                    |                                                                                                    |

Når du er logget ind, skal du trykke på "Opret ansøgning".

|                                                    | ect your identity provider × Selvbetjening                                                                                                    | g (v61.0.2) × +                                                                                                    |  |  |
|----------------------------------------------------|----------------------------------------------------------------------------------------------------|----------------------------------------------------------------------------------------------------|--|--|
|                                                    | https://dans.stads.dk/selfservice-secured/faces                                                                                                    | s/Application.jspx?_adf.ctrl-state=wkxzd6y5q_48c_afrLoop=869S440368288740                                                                                                    |  |  |
| Aost Vi                                            | isited 🗍 Getting Started 🦳 Foreslåede web                                                                                                    | steder 🦳 Grading 📑 Sprog 📑 Degree 📑 Ophold/tuition 📑 KA info 🔇 STADS Dans 🐙 SDU Stads 🕼 Sitecore - log                                                                                                    |  |  |
| thing                                              |                                                                                                    |                                                                                                    |  |  |
| Forskei                                            | inguisinissent                                                                                                    |                                                                                                    |  |  |
| 126                                                | Person Vstartpage/Create applie                                                                                                    | cation                                                                                                    |  |  |
| Create                                             | e application Exchange - not available dur                                                                                                    | ring this intake See status of applications Messages                                                                                                    |  |  |
| mica                                               | int                                                                                                    |                                                                                                    |  |  |
| piica                                              | Inc                                                                                                    |                                                                                                    |  |  |
| Firstin                                            | ame:                                                                                                    | WAYF Civil reg. no.: NYF                                                                                                    |  |  |
| Last name:                                         |                                                                                                    | WAYF Mail address: AYF                                                                                                    |  |  |
| haar                                               | a advectional and training                                                                                                    |                                                                                                    |  |  |
| 1005                                               | e educado in and training                                                                                                    |                                                                                                    |  |  |
| * Institution name: University of Southern Denmark |                                                                                                    | k 💌 Education name:                                                                                                    |  |  |
| * Type                                             | e of education: Master                                                                                                    | <ul> <li>Start of study from:</li> <li>Ibo to</li> <li>Ibo Ibo Ibo Ibo Ibo Ibo Ibo Ibo Ibo Ibo</li></ul>                                                                                                    |  |  |
| arch                                               | Results                                                                                                    | Search<br>Move on to creation of application                                                                                                    |  |  |
| arch                                               | Results                                                                                                    | Search<br>Move on to creation of application                                                                                                    |  |  |
| arch                                               | Results<br>Type of education                                                                                                    | Search<br>Move on to creation of application<br>Education name                                                                                                    |  |  |
| earch                                              | Results<br>Type of education<br>Master                                                                                                    | Search<br>Move on to creation of application<br>Education name<br>MA in Busness, Language and Culture - English in Sønderborg (study start September 1st 2015)                                                                                                    |  |  |
| ielect                                             | Results<br>Type of education<br>Master<br>Master                                                                                                    | Search<br>Move on to creation of application<br>Education name<br>MA in Busness, Language and Culture - English in Sanderborg (study start September 1st 2015)<br>MA in Busness, Language and Culture (negot) – English in Odense (study start February 1st 2016)                                                                                                    |  |  |
| ielect                                             | Results<br>Type of education<br>Master<br>Master<br>Master                                                                                                    | Search<br>Move on to creation of application<br>Education name<br>MA in Busness, Language and Culture - English in Sanderborg (study start September 1st 2015)<br>MA in Busness, Language and Culture (negot) – English in Odense (study start February 1st 2015)<br>Cand.negot. Spansk i Odense (Kandidat) (studiestart 1. februar 2016)                                                                                                    |  |  |
| elect                                              | Results<br>Type of education<br>Master<br>Master<br>Master<br>Master                                                                                                    | Search           Move on to creation of application           Education name           MA in Busness, Language and Culture - English in Sønderborg (study start September 1st 2015)           MA in Busness, Language and Culture (negot) - English in Odense (study start February 1st 2016)           Cand.negot. Spansk i Odense (Kandidat) (studiestart 1. februar 2016)           MSc in Engineering - Operations Management, Manufacturing Technology in Odense (study start February 1st 2016)                                                                                                    |  |  |
| ielect                                             | Results Type of education Master Master Mast | Search         Move on to creation of application         Education name         MA in Busness, Language and Culture - English in Sønderborg (study start September 1st 2015)         MA in Busness, Language and Culture (negot) – English in Odense (study start February 1st 2016)         Cand.negot. Spansk i Odense (Kandidat) (studiestart 1. februar 2016)         MSc in Engineering - Operations Management, Manufacturing Technology in Odense (study start February 1st 2016)         Cand.negot. Tysk i Odense (Kandidat) (studiestart 1. februar 2016)                                                                                                    |  |  |
| earch                                              | Results Type of education Master Master Mast | Search         Move on to creation of application         Education name         MA in Busness, Language and Culture - English in Sønderborg (study start September 1st 2015)         MA in Busness, Language and Culture (negot) – English in Odense (study start February 1st 2016)         Cand.negot. Spansk i Odense (Kandidat) (studiestart 1. februar 2016)         MSc in Engineering - Operations Management, Manufacturing Technology in Odense (study start February 1st 2016)         Cand.negot. Tysk i Odense (Kandidat) (studiestart 1. februar 2016)         Statskundskab i Odense (Kandidat) (studiestart 1. februar 2016)                                                                                                    |  |  |
| ielect                                             | Results Type of education Master Master Mast | Search         Move on to creation of application         Education name         MA in Busness, Language and Culture - English in Sanderborg (study start September 1st 2015)         MA in Busness, Language and Culture (negot) – English in Odense (study start February 1st 2016)         Cand.negot. Spansk i Odense (Kandidat) (studiestart 1. februar 2016)         MSc in Engineering - Operations Management, Manufacturing Technology in Odense (study start February 1st 2016)         Cand.negot. Tysk i Odense (Kandidat) (studiestart 1. februar 2016)         Statskundskab i Odense (Kandidat) (studiestart 1. februar 2016)         MSc in Engineering - Operations Management, Global Supply Chain Development in Odense (study start February 1st 2016)         MSc in Engineering - Operations Management, Global Supply Chain Development in Odense (study start February 1st 2016)                                                                                                    |  |  |
| elect                                              | Results Type of education Master Master Mast | Search         Move on to creation of application         Education name         MA in Busness, Language and Culture - English in Sanderborg (study start September 1st 2015)         MA in Busness, Language and Culture - English in Sanderborg (study start September 1st 2015)         MA in Busness, Language and Culture (negot) – English in Odense (study start February 1st 2016)         Cand.negot. Spansk i Odense (Kandidat) (studiestart 1. februar 2016)         MSc in Engineering - Operations Management, Manufacturing Technology in Odense (study start February 1st 2016)         Cand.negot. Tysk i Odense (Kandidat) (studiestart 1. februar 2016)         Statskundskab i Odense (Kandidat) (studiestart 1. februar 2016)         MSc in Engineering - Operations Management, Global Supply Chain Development in Odense (study start February 1st 2016)         Orvilingeniar i Elektronik i Odense (Kandidat) (studiestart 1. februar 2016)                                                                                                    |  |  |
| ielect                                             | Results Type of education Master Master Mast | Search         Move on to creation of application         Education name         MA in Busness, Language and Culture - English in Sanderborg (study start September 1st 2015)         MA in Busness, Language and Culture (negot) - English in Odense (study start February 1st 2016)         Cand.negot. Spansk i Odense (Kandidat) (studiestart 1. februar 2016)         MSc in Engineering - Operations Management, Manufacturing Technology in Odense (study start February 1st 2016)         Cand.negot. Tysk i Odense (Kandidat) (studiestart 1. februar 2016)         Statskundskab i Odense (Kandidat) (studiestart 1. februar 2016)         MSc in Engineering - Operations Management, Global Supply Chain Development in Odense (study start February 1st 2016)         Civilingenipri i Elektronik i Odense (Kandidat) (studiestart 1. februar 2016)         Ovilingenipri i Elektronik i Odense (Kandidat) (studiestart 1. februar 2016)         Ovilingenipri i Konstruktionsteknik (Kandidat) (studiestart 1. februar 2016)                                                                                                    |  |  |
| earch                                              | Results Type of education Master Master Mast | Search         Move on to creation of application         Education name         MA in Busness, Language and Culture - English in Sanderborg (study start September 1st 2015)         MA in Busness, Language and Culture - English in Sanderborg (study start September 1st 2015)         MA in Busness, Language and Culture (negot) - English in Odense (study start February 1st 2016)         Cand.negot. Spansk i Odense (Kandidat) (studiestart 1. februar 2016)         MSc in Engineering - Operations Management, Manufacturing Technology in Odense (study start February 1st 2016)         Cand.negot. Tysk i Odense (Kandidat) (studiestart 1. februar 2016)         Statskundskab i Odense (Kandidat) (studiestart 1. februar 2016)         MSc in Engineering - Operations Management, Global Supply Chain Development in Odense (study start February 1st 2016)         Civilingeniar i Konstruktionstekink (Kandidat) (studiestart 1. februar 2016)         Ovilingeniar i Konstruktionstekink (Kandidat) (studiestart 1. februar 2016)         Civilingeniar i Konstruktionstekink (Kandidat) (studiestart 1. februar 2016)         Civilingeniar i Konstruktionstekink (Kandidat) (studiestart 1. februar 2016)         Civilingeniar i Konstruktionstekink (Kandidat) (studiestart 1. februar 2016)         Civilingeniar i Konstruktionstekink (Kandidat) (studiestart 1. februar 2016)         Cand.merc.aud. i Kolding (Kandidat - 140 ECTS) (studiestart 1. februar 2016) |  |  |
| Select                                             | Results Type of education Master Master Mast | Search         Move on to creation of application         Education name         MA in Busness, Language and Culture - English in Sanderborg (study start September 1st 2015)         MA in Busness, Language and Culture (negot) - English in Odense (study start February 1st 2016)         Cand.negot. Spansk i Odense (Kandidat) (studiestart 1. februar 2016)         MSc in Engineering - Operations Management, Manufacturing Technology in Odense (study start February 1st 2016)         Cand.negot. Tysk i Odense (Kandidat) (studiestart 1. februar 2016)         Statskundskab i Odense (Kandidat) (studiestart 1. februar 2016)         MSc in Engineering - Operations Management, Global Supply Chain Development in Odense (study start February 1st 2016)         Civilingeniar i Elektronik i Odense (Kandidat) (studiestart 1. februar 2016)         Ovilingeniar i Konstruktionsteknik (Kandidat) (studiestart 1. februar 2016)         Civilingeniar i Konstruktionsteknik (Kandidat) (studiestart 1. februar 2016)         Civilingeniar i Konstruktionsteknik (Kandidat) (studiestart 1. februar 2016)         Civilingeniar i Konstruktionsteknik (Kandidat) (studiestart 1. februar 2016)         Cand.merc.aud. i Kolding (Kandidat - 140 ECTS) (studiestart 1. februar 2016)         MSc in Economics and Business Administration - Global Value Chain Management in Sønderborg (study start February 1st 2016)                                                        |  |  |
| Select                                             | Results Type of education Master Master Mast | Search           Move on to creation of application           Education name           Education name           MA in Busness, Language and Culture – English in Sanderborg (study start September 1st 2015)           MA in Busness, Language and Culture (negot) – English in Odense (study start February 1st 2016)           Cand.negot. Spansk i Odense (Kandidat) (studiestart 1. februar 2016)           MSc in Engineering - Operations Management, Manufacturing Technology in Odense (study start February 1st 2016)           Cand.negot. Tysk i Odense (Kandidat) (studiestart 1. februar 2016)           Statskundskab i Odense (Kandidat) (studiestart 1. februar 2016)           Statskundskab i Odense (Kandidat) (studiestart 1. februar 2016)           Onlingeniar i Elektronik i Odense (Kandidat) (studiestart 1. februar 2016)           Onlingeniar i Konstruktionsteknik (Kandidat) (studiestart 1. februar 2016)           Cand.merc.aud. i Kolding (Kandidat - 140 ECTS) (studiestart 1. februar 2016)           MSc in Economics and Business Administration - Gobal Value Chain Management in Sanderborg (study start February 1st 2016)           Msc in Economics and Business Administration - Gobal Value Chain Management in Sanderborg (study start February 1st 2016)           Jara (Cand.jur.) i Odense (Kandidat) (studiestart 1. februar 2016)                                                                                                    |  |  |
| Select                                             | Results Type of education Master Master Mast | Bearch         Move on to creation of application         Education name         Education name         MA in Busness, Language and Culture - English in Sanderborg (study start September 1st 2015)         MA in Busness, Language and Culture (negot) - English in Odense (study start February 1st 2016)         Cand.negot. Spansk i Odense (Kandidat) (studiestart 1. februar 2016)         Msc in Engineering - Operations Management, Manufacturing Technology in Odense (study start February 1st 2016)         Cand.negot. Tysk i Odense (Kandidat) (studiestart 1. februar 2016)         Statskundskab i Odense (Kandidat) (studiestart 1. februar 2016)         Msc in Engineering - Operations Management, Global Supply Chain Development in Odense (study start February 1st 2016)         Cand.negot. Tysk i Odense (Kandidat) (studiestart 1. februar 2016)         Onlingeniar i Elektronik i Odense (Kandidat) (studiestart 1. februar 2016)         Onlingeniar i Konstruktionsteinik (Kandidat) (studiestart 1. februar 2016)         Cand.merc.aud, i Kolding (Kandidat - 140 ECTS) (studiestart 1. februar 2016)         Msc in Economics and Business Administration - Global Value Chain Management in Sanderborg (study start February 1st 2016)         Jara (Cand.jur.) i Odense (Kandidat) (studiestart 1. februar 2016)         Msc in Mathematics-Economics (study start February 1st 2016)         Msc in Mathematics-Economics (study start February 1st 2016)   |  |  |
| Select                                             | Results Type of education Master Master Mast |                                                                                                    |  |  |

Nu skal du udfylde "Vælg uddannelsessted og uddannelse"-feltet, som på det ovenstående billede hedder "choose education and training". Når du har udfyldt uddannelsesstedet og uddannelsestypen, skal du trykke på "søg". Dette vil få listen over uddannelser frem, på den måde som er indikeret med den røde pil. Efter at du har valgt uddannelsen, som du vil søge ind på, skal du trykke på "videre til oprettelse af ansøgning".

| Selvbetjening (v8.1.0.2) - Mozilla Firefox                                                                                 |                                                                                                | the survey of the survey of the survey of the                    | Statistics in case of              |  |  |
|----------------------------------------------------------------------------------------------------|------------------------------------------------------------------------------------------------|------------------------------------------------------------------|------------------------------------|--|--|
| Select your identity provider × Selvbetjening (v8.1.0.2)                                                                   | × (+                                                                                           |                                                                  |                                    |  |  |
| 🔶 🖨 https://dans.stads.dk/seffiensice-secured/Taces/Application.jpp?_adf.ctrl=states-skszdfy5g_46_advLoop=8090079443512429 |                                                                                                |                                                                  |                                    |  |  |
| 📕 Most Visited 🗌 Getting Started 🗌 Foreslåede websteder 归 G                                                                | rading 🧾 Sprog 🛄 Degree 📒 Ophold/tuition 블 K                                                   | (A info 🔇 STADS Dans 🕼 SDU Stads 🕼 Sitecore - log in             | 🖉 Kandidatadgangsbeke 🕲 Uddannelse |  |  |
| 20                                                                                                    |                                                                                                |                                                                  |                                    |  |  |
| <ul> <li>Syddansk Universitet</li> </ul>                                                                                   |                                                                                                |                                                                  |                                    |  |  |
| AQ0134 - Specify nationality                                                                                               |                                                                                                |                                                                  |                                    |  |  |
| Onete application Exchange - rait available during the intole                                                              | See status of applications Messages                                                            |                                                                  |                                    |  |  |
| Applicant                                                                                                    | Education                                                                                      |                                                                  |                                    |  |  |
| First name: WAY                                                                                                    | F Institution name:                                                                            | University of Southern Derimark                                  |                                    |  |  |
| Last name: WAY                                                                                                    | Education:                                                                                     | MA in Businesi, Language and<br>Culture - Briglish in Sanderborg |                                    |  |  |
| Mai address                                                                                                    |                                                                                                | (dudy start September 1st 2015)                                  |                                    |  |  |
|                                                                                                    | Start of study:                                                                                | Septendar, 2015                                                  |                                    |  |  |
| Choose your nationality. If your nationality is not Danish or<br>must also indicate whether you have a permanent residence | belonging to another Nordic country, you Move in Denmark or any of the other Nordic countries. | on to creation of application                                    |                                    |  |  |
| Otzensho                                                                                                    |                                                                                                | ~                                                                |                                    |  |  |
| Permanent residence                                                                                                    |                                                                                                |                                                                  |                                    |  |  |

På denne side skal du angive dit statsborgerskab. Tryk derefter på knappen "Videre til oprettelse af ansøgning", der i billedet herover hedder "Move on to creation of application".

Efterfølgende skal du angive det på næste side, hvis du har en kandidatuddannelse fra et dansk universitet i forvejen. Hvis ikke, tryk "næste".

Efter disse trin, skal du blot følge instruktionerne på siden, og huske at trykke "send" til sidst.

Hvis du har nogle yderligere spørgsmål, er du meget velkommen til at spørge.